## **MWClient 4 Internet Banking** 11

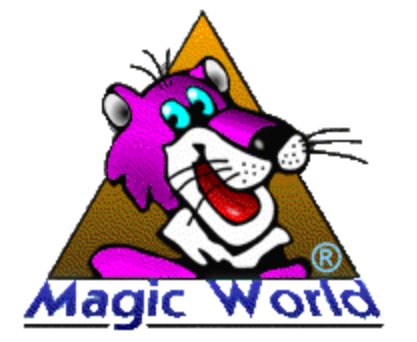

"

 $\ensuremath{\mathbb{C}}$  2016 Magic World, Itd. created on ES Software Help & Manual 5.

# I MWClient 4 Internet Banking "

|        | "                                     | 1  |
|--------|---------------------------------------|----|
| II     |                                       | 1  |
| 1      |                                       |    |
| 2      |                                       |    |
| 3      |                                       |    |
| 4 USB- |                                       |    |
| 5      | ( )                                   |    |
|        | · · · · · · · · · · · · · · · · · · · |    |
|        | - 1 3                                 |    |
|        | - 4 7                                 | 11 |
|        | - 8 10                                |    |
|        |                                       |    |
|        |                                       |    |
|        |                                       |    |
|        |                                       |    |
|        |                                       |    |
| III    |                                       | 23 |
| 1      |                                       | 23 |
|        |                                       | 27 |

"

#### MWClient 4 Internet Banking " 1

MWClient 4 Internet Banking "

## MWClient 4 Internet Banking "

- ) (
  - OS, Windows, Li u

#### Internet Web Explorer, Mozilla Firefox Safari. ), (

:

## 2

## 2.1

Windows ( XP), Linux (c 2.6) Mac OS X, USB 2.0 100 ), ( Web-Java-(Java Runtime Environment - JRE) Java-(Java Runtime Environment JRE) http://www.java.com .

...

":

,

1

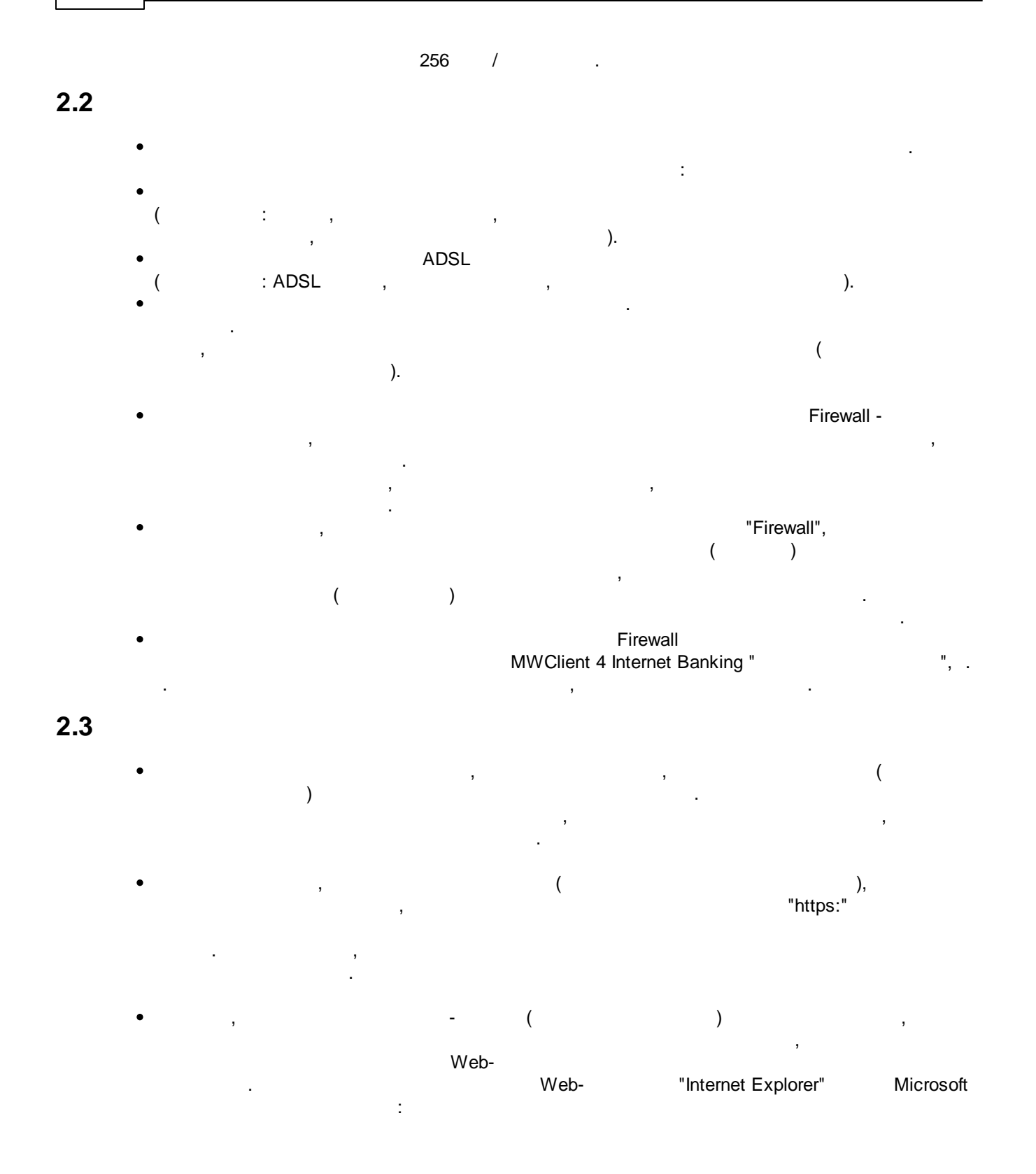

..

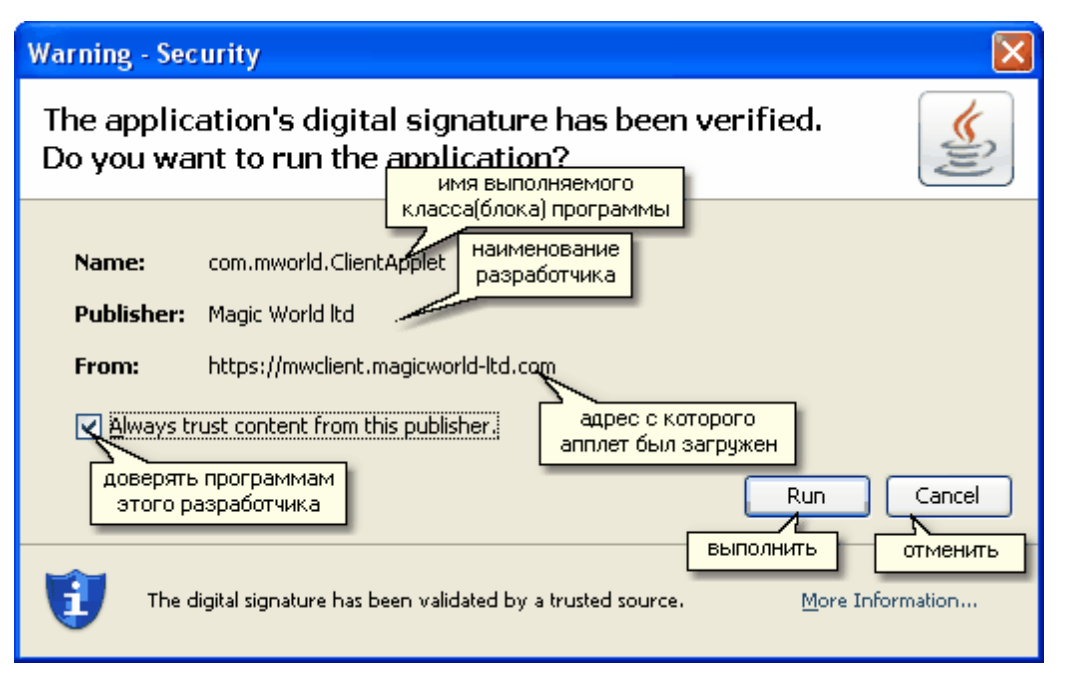

Web-

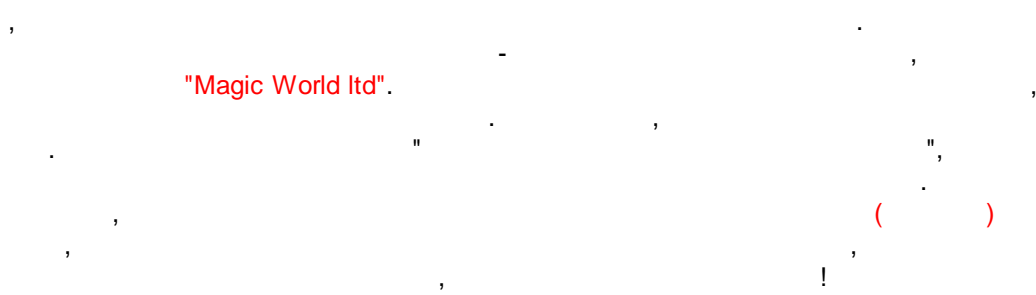

### 2.4 USB-

USB-

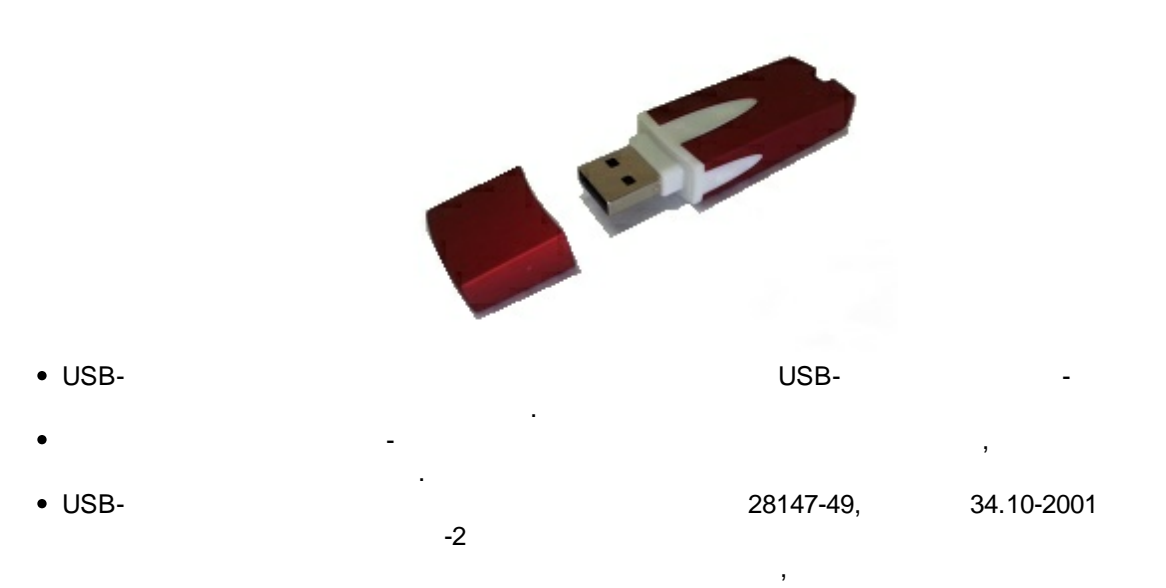

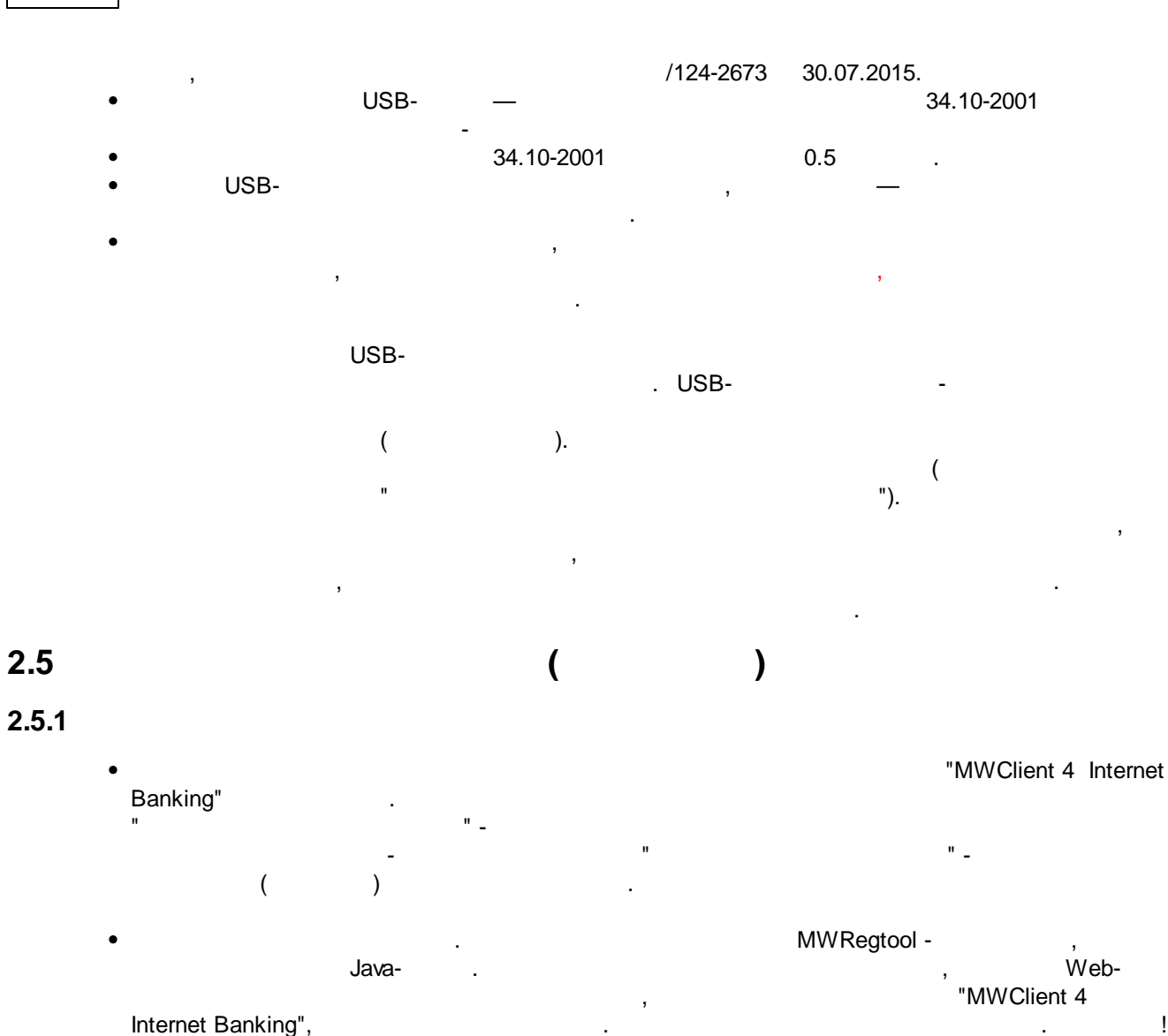

...

!

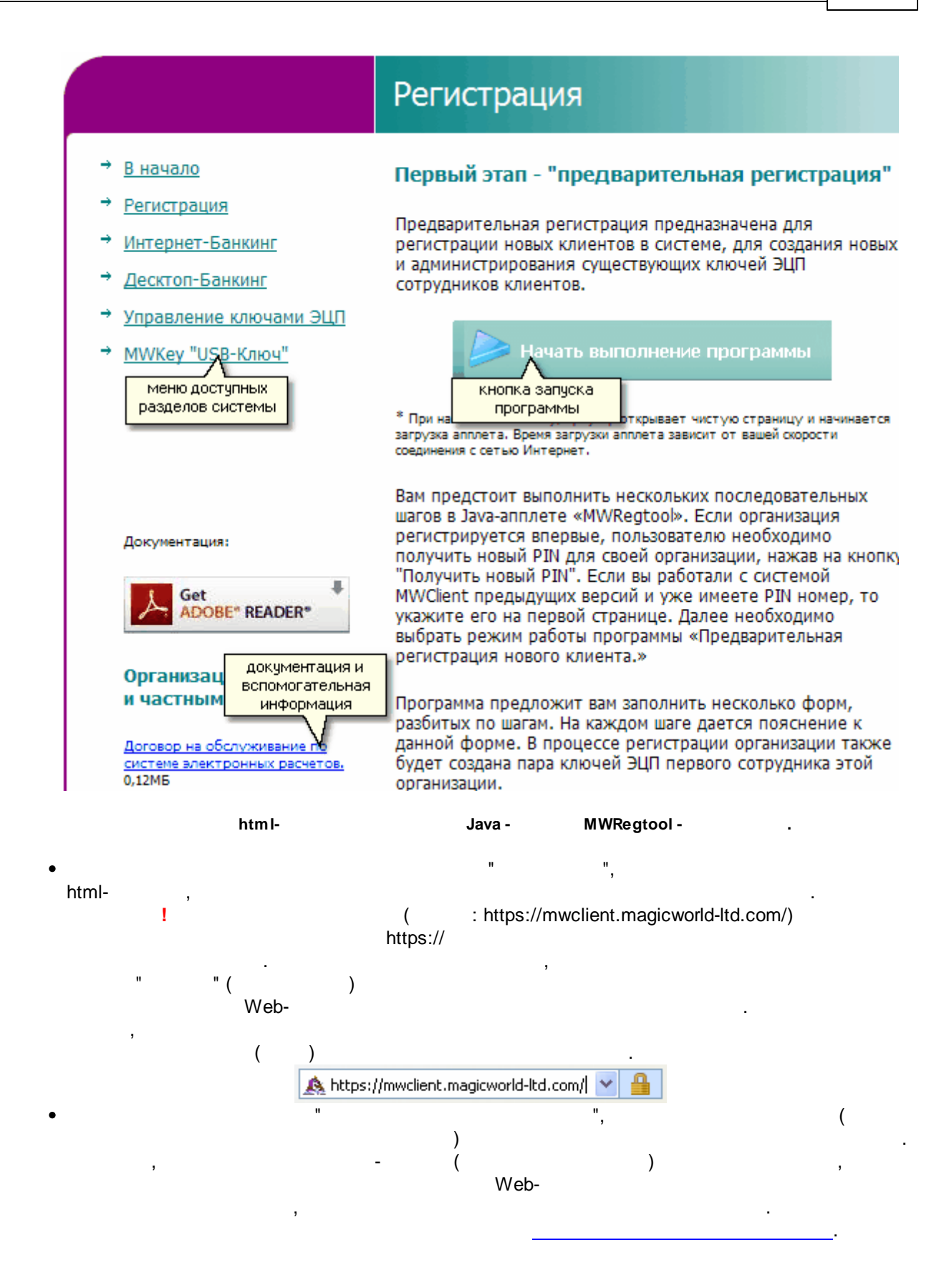

## 2.5.2 - 1 3

ļ

"MWRegtool -

,

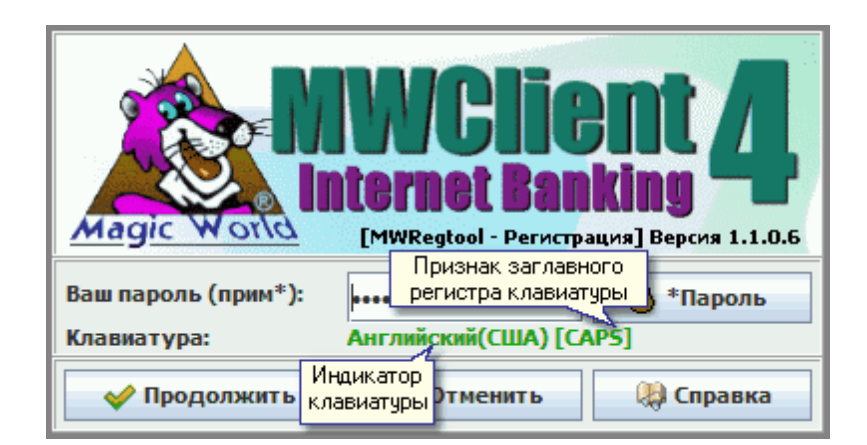

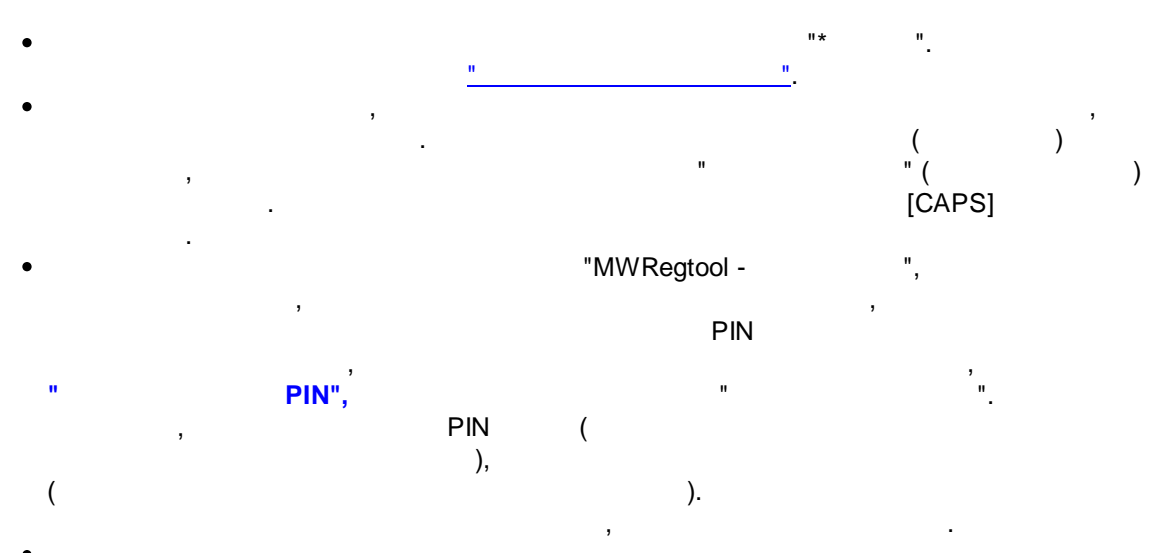

| 🔀 [MWRegtool - Регистрация] Версия 1.0.8.1                                                                                                    |   |
|----------------------------------------------------------------------------------------------------|---|
| Программа "MWRegtool - Регистрация" предназначена для предварительной<br>регистрации новых клиентов в системе "MWClient", для создания новых и<br>администрирования существующих ключей ЭП сотрудников клиентов.<br>Программа подключена к серверу указанного банка. Все настройки подключения<br>этой программы были произведены автоматически |   |
| Наименование банка: АКБ "ТЕСТ БАНК"<br>Bank "TestBank" Samara<br>Расположен: Самара<br>БИК: 043601863<br>Кор.Счет: 3010181040000000863<br>Наименование ОС: Windows 7                                                                                                    |   |
| Внимание! для успешного прохождения процедуры предварительной регистрации<br>или работы с созданными ранее ключами, вы должны ввести PIN существующей -<br>зарегистрированной ранее организации. Если регистрация происходит впервые, то<br>нажмите кнопку "Получить новый PIN" для получения его из банка.                                     |   |
| Укажите PIN Вашей организации:<br>Получить новый PIN                                                                                                    |   |
| Состояние: соединение установлено.                                                                                                    |   |
| Вернуться продолжать регистрацию                                                                                                    | ? |
|                                                                                                    |   |

( )

٠

8

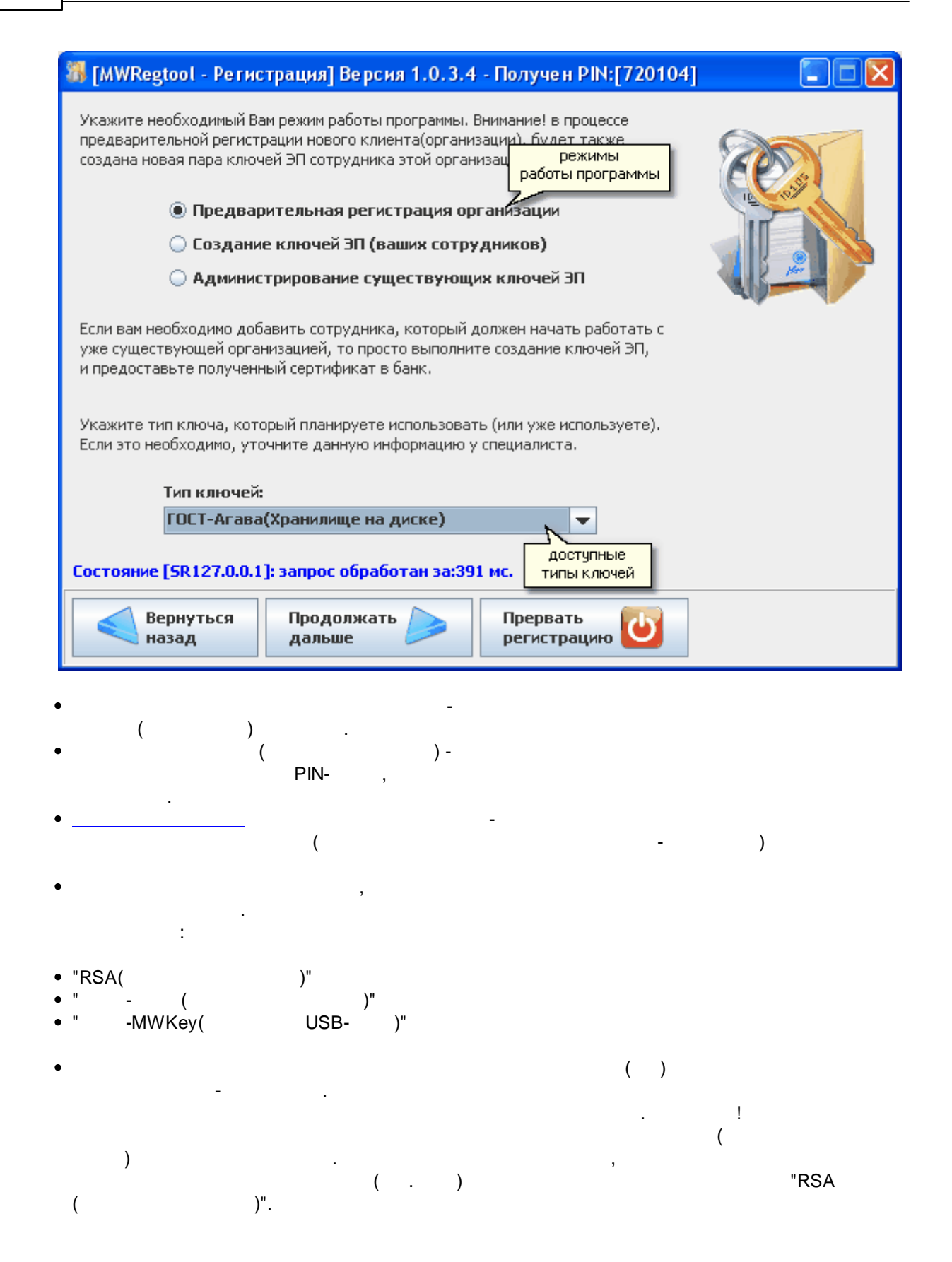

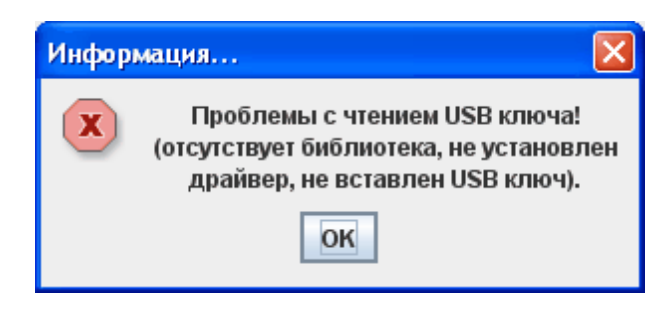

1 "

| 🐻 [MWRegtool - Pe                           | гистрация] Вер      | сия 1.0.3.4     | - Получен Р           | IN:[720104 | 4 🔳 🗖 🗖 |
|---------------------------------------------|---------------------|-----------------|-----------------------|------------|---------|
| Шаг 1 из 10 - "Рекв                         | изиты организаци    | ии"             |                       |            |         |
| Введите реквизиты В<br>обязательными к запо | ROD                 |                 |                       |            |         |
| NHH:*                                       | 6301819210          | КПП: 638347     | 24303321              |            |         |
| ОГРН:                                       | 230028091           | Дата регис      | трации:               | 21.10.2001 |         |
| Следующие поля зап                          | олняются на русско  | м языке:        |                       |            |         |
| Наименование:*                              | ООО "Мэджик Уол,    | д"              |                       |            |         |
| Наименование                                | Magic World, Itd.   |                 |                       |            |         |
| для вал.докум.:                             |                     |                 |                       |            |         |
| Почтовый адрес:*                            | 443082 г. Самара,   | Пятигорская (   | 175, стр 2            |            |         |
| Адрес регистрации                           | 443082 г. Самара,   | Пятигорская (   | 175, стр 2            |            |         |
| Следующие поля зап                          | олняются на англий  | ском языке:     |                       |            |         |
| Наименование:                               | Magic World, Itd.   |                 |                       |            |         |
| Адрес:                                      | 443082 Samara Pya   | itigorskaya str | 175 build 2           |            |         |
| Состояние [SR127.0                          | ).0.1]: запрос обра | аботан за:39    | 1 мс.                 |            |         |
| Вернуться назад                             | Продолжа<br>дальше  | ть 🔎            | Прервать<br>регистрац | ию         |         |
| (                                           | )                   |                 |                       |            |         |
|                                             |                     |                 | "*"                   | _          |         |
| ,                                           | ,                   |                 |                       |            |         |
|                                             |                     |                 | н                     |            | " (     |
|                                             |                     |                 |                       |            | ).      |
|                                             |                     | 2 "             | "                     |            |         |

### 👪 [MWRegtool - Регистрация] Версия 1.0.3.4 - Получен PIN:[720104]

#### Шаг 2 из 10 - "Расчетные счета"

Используя данный диалог пожалуйста введите номера рублевых и валютных счетов Вашей организации.

Система MWClient имеет возможность одновременной работы с несколькими банками, их отделениями и филиалами, поэтому при вводе номера счета, обязательно указывайте БИК банка, в котором открыт данный счет.

| БИК Банка:  | Номер счета:          |           |
|-------------|-----------------------|-----------|
| 043601863 🔻 | 407028108333333333333 |           |
| БИК банка   | Номер счета           | Лобавить  |
| 043601863   | 4070281014444444444   | Hoodenite |
| 043601863   | 407028108333333333333 | Удалить   |
|             |                       |           |

Для добавления счета введите его номер в поле "Номер счета", выберите из списка соответствующий ему БИК банка и нажмите кнопку "Добавить". Для продолжения регистрации, вам необходимо добавить хотя бы один счет.

#### Состояние [SR127.0.0.1]: запрос обработан за:391 мс.

•

.+

" (

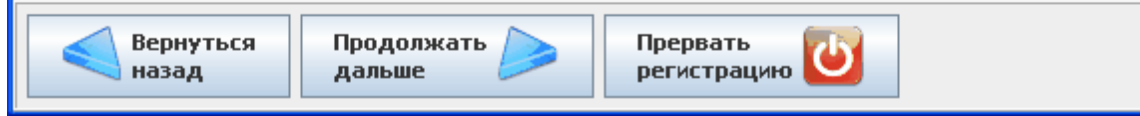

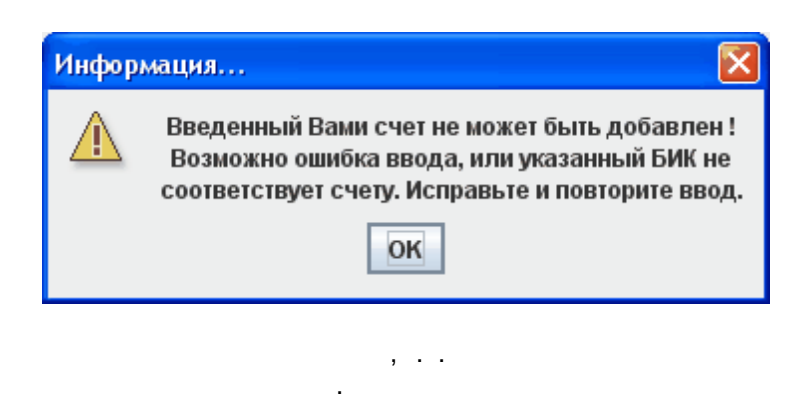

).

| [MWRegtool -                                                                     | Регистрация] Версия 1.0.3.4                                                                                                    | - Получен PIN:[720104                             |                                                                                                    |
|----------------------------------------------------------------------------------|----------------------------------------------------------------------------------------------------|---------------------------------------------------|----------------------------------------------------------------------------------------------------|
| Шаг 3 из 10 - "Ли<br>В полях указанных<br>организации. Обяз<br>символом звездочк | ицо для контактов"<br>« далее введите информацию о контан<br>ательными к заполнению являются пи<br>:a(*)                                                                                                    | ктном лице Вашей<br>оля помеченные                | Contraction of the second second seco |
| Фамилия:*                                                                        | Ничипоренко                                                                                                    |                                                   |                                                                                                    |
| Имя:*                                                                            | Владислав                                                                                                    |                                                   |                                                                                                    |
| Отчество:                                                                        | Фомич                                                                                                    |                                                   |                                                                                                    |
| Телефон:*                                                                        | 446-09-00                                                                                                    |                                                   |                                                                                                    |
| Факс:                                                                            | 447-09-01                                                                                                    |                                                   |                                                                                                    |
| E-Mail:                                                                          | nicip@magic.com                                                                                                    |                                                   |                                                                                                    |
| Состояние [SR12                                                                  | ?7.0.0.1]: запрос обработан за:391                                                                                                    | МС.                                               | 1                                                                                                    |
| Состояние [SR12<br>Вернути<br>назад                                              | 27.0.0.1]: запрос обработан за:391<br>ься Продолжать Дальше                                                                                                    | мс.<br>Прервать<br>регистрацию                    |                                                                                                    |
| Состояние [SR12<br>Вернути<br>назад                                              | 27.0.0.1]: запрос обработан за:391<br>ься Продолжать Дальше                                                                                                    | мс.<br>Прервать<br>регистрацию                    |                                                                                                    |
| Состояние [SR12<br>Вернути<br>назад                                              | 2 <b>7.0.0.1]: запрос обработан за:391</b><br>Бся Продолжать<br>дальше<br>" (<br>).                                                                                                    | мс.<br>Прервать<br>регистрацию                    |                                                                                                    |
| Состояние [SR12<br>Вернути<br>назад                                              | 27.0.0.1]: запрос обработан за:391<br>ься Продолжать росси<br>дальше                                                                                                    | мс.<br>Прервать<br>регистрацию                    | . :                                                                                                    |
| Состояние [SR 12<br>Вернуті<br>назад                                             | 27.0.0.1]: запрос обработан за:391<br>Бся Продолжать ресси<br>дальше (<br>).<br>4 7<br>( ))                                                                                                    | мс.<br>Прервать<br>регистрацию                    | <br>:                                                                                                    |
| Состояние [SR12<br>Вернути<br>назад                                              | 27.0.0.1]: запрос обработан за:391<br>Бся Продолжать росси<br>дальше                                                                                                    | мс.<br>Прервать<br>регистрацию                    |                                                                                                    |
| Состояние [5R12<br>Вернути<br>назад                                              | 27.0.0.1]: запрос обработан за:391<br>Бся Продолжать росси<br>дальше (<br>).<br>• 4 7<br>( )                                                                                                    | мс.<br>Прервать<br>регистрацию                    | <br>. :                                                                                                    |
| Состояние [SR12<br>Вернути<br>назад                                              | 27.0.0.1]: запрос обработан за:391<br>Бся Продолжать обработан за:391<br>дальше обработан за:391<br>обработан за:391<br>обработан за:391<br>обработан за:391<br>обработан за:391<br>обработан за:391<br>обработан за:391                                                                                                    |                                                   | и.                                                                                                    |
| Состояние [5R12<br>Вернути<br>назад                                              | 27.0.0.1]: запрос обработан за:391<br>Бся Продолжать обработан за:391<br>дальше обработан за:391<br>( ).                                                                                                    |                                                   | ·                                                                                                    |
| Состояние [SR12<br>Вернути<br>назад                                              | 27.0.0.1]: запрос обработан за:391<br>Бся Продолжать обработан за:391<br>дальше обработан за:391<br>обработан за:391<br>обработан за:391<br>обработан за:391<br>обработан за:391<br>обработан за:391<br>обработан за:391<br>обработан за:391<br>обработан за:391<br>обработан за:391<br>обработан за:391<br>обработан за:391<br>обработан за:391<br>обработан за:391 | I мс.<br>Прервать<br>регистрацию Сосолосии<br>и и | · · ·                                                                                                    |

,

4 "

"

3 "

"

,

2.5.3

).

.

(

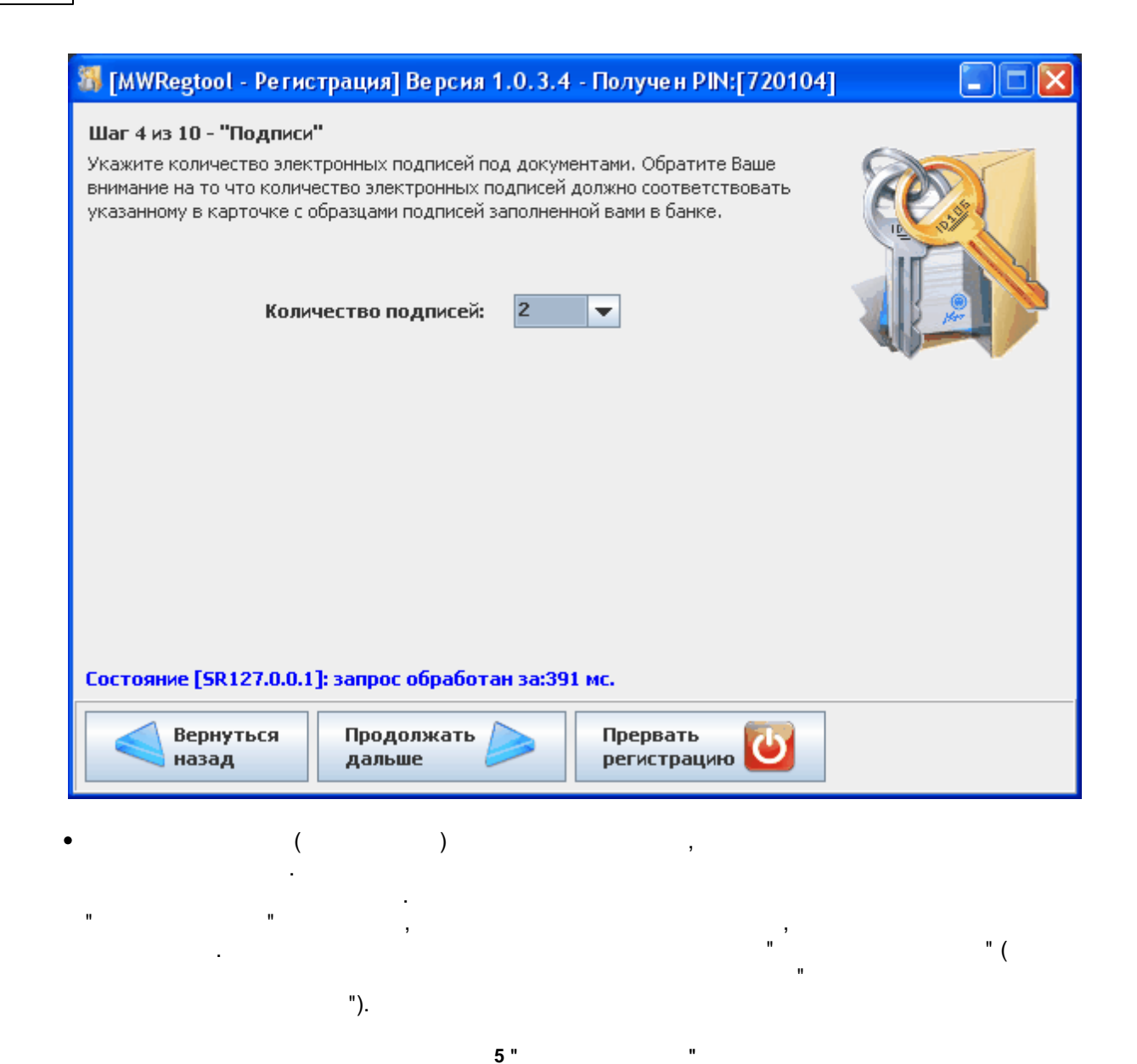

| 33 [MWRegtool - Регистрация] Версия 1.0.3.4 - Получен PIN:[720104]                                                                                                    |  |
|----------------------------------------------------------------------------------------------------|--|
| Шаг 5 из 10 - "Проверка данных"<br>Проверьте правильность введенных реквизитов Вашей организации.<br>Если в процессе ввода была допущена ошибка - воспользуйтесь кнопкой<br>"Вернуться назад" и исправьте все неообходимые пункты.<br>Реквизиты организации<br>Наименование: 000 "Мэджик Уолд"<br>ИНН: 6301819210<br>КПП: 638347776<br>ОКПО: 24303321<br>ОГРН: 230028091<br>Дата регистрации: 21.10.2001<br>Почтовый адрес: 443082 г. Самара, Пятигорская 175, стр 2<br>Адрес регистрации: 443082 г. Самара, Пятигорская 175, стр 2<br>Наименование(англ): Magic World, Itd.<br>Наименование(англ): Magic World, Itd.<br>Адрес(англ): 443082 Samara Руаtigorskaya str 175 build 2<br>Счет(а) организации:<br>изболяка - доторятоталимимими<br>У Я подтверждаю правильность заполнения<br>Состояние [SR127.0.0.1]: запрос обработан за:391 мс. |  |
| Вернуться Продолжать Леревать регистрацию                                                                                                    |  |

.

,

" ( ).

,

"

"

• ( )

. .

6 "

| 🖇 [MWRegtool - Pe                                                                                                    | гистрация] Веро   | сия 1.0.3.   | .4 - Получен PIN:[720105] |                |  |  |  |  |
|----------------------------------------------------------------------------------------------------|-------------------|--------------|---------------------------|----------------|--|--|--|--|
| Шаг 6 из 10 - "Данные владельца ключей"                                                                                                    |                   |              |                           |                |  |  |  |  |
| Введите информацию о владельце вновь создаваемого ключа ЭП.                                                                                                    |                   |              |                           |                |  |  |  |  |
| Обращаем Ваше внимание на то, что владельцем ключа с правом подписи<br>документов, должно являться лицо, указанное в карточке с обазцами подписей, и<br>создавать ключ должен лично будующий его владелец! |                   |              |                           |                |  |  |  |  |
| Фамилия:                                                                                                    | Ничипоренко       |              |                           |                |  |  |  |  |
| Имя:                                                                                                    | Владислав         |              |                           |                |  |  |  |  |
| Отчество:                                                                                                    | Фомич             |              |                           | and the second |  |  |  |  |
| Должность:                                                                                                    | диерктор          |              |                           |                |  |  |  |  |
| Информация о докумен                                                                                                    | нте удостоверяюще | м личность   | :                         |                |  |  |  |  |
| Тип документа:                                                                                                    | Паспорт гражда    | анина РФ     | ▼                         |                |  |  |  |  |
| Серия:                                                                                                    | 344098            | Номер:       | 255001                    |                |  |  |  |  |
| Дата выдачи:                                                                                                    | 19.07.2001        |              |                           |                |  |  |  |  |
| Кем выдан:                                                                                                    | Железнодорожным   | і РОВД горо, | да Самара                 |                |  |  |  |  |
| Состояние [SR127.0.0.1]: запрос обработан за:381 мс.  Вернуться назад Продолжать Дальше Продолжать регистрацию                                                                                             |                   |              |                           |                |  |  |  |  |

"

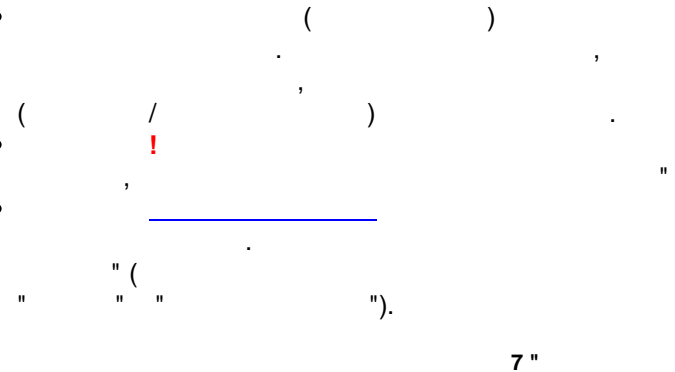

...

| Шаг 2 из 5 - "Пароль досту<br>Ваши следующие действия бу<br>и их хранением. В дальнейшем<br>будут располагаться в специа<br>информационном носителе, вы<br>имеющееся, либо вновь созда | упа"<br>/дут связаны с создание<br>м все секретные ключи (<br>альном Хранилище в заш<br>ыданном Вам в Банке. Дл<br>анное Хранилище, новую | м пары ключей ЭП Владельца<br>закрытые части ключа ЭП)<br>ифрованном виде на<br>я того, чтобы добавить в<br>пару ключей ЭП, |                                                                                                  |
|----------------------------------------------------------------------------------------------------|----------------------------------------------------------------------------------------------------|----------------------------------------------------------------------------------------------------|--------------------------------------------------------------------------------------------------|
| необходимо ввести пароль до                                                                                                    | ступа к этому Хранилищ                                                                                                    | у.                                                                                                    |                                                                                                  |
| допускается) с учетом регист                                                                                                    | ержать не менее о (шес<br>ра. Пароль, введенный і                                                                                         | ти) символов (кириллица не<br>в строки "Пароль" и "Пароль                                                                   |                                                                                                  |
| повторно должен совпадать.<br>рекомендуется воспользовать                                                                                                    | . Для большей безопасно<br>ься вводом пароля посре                                                                                        | ости и сохранности сведений,<br>адством специального                                                                        |                                                                                                  |
| диалога, нажав на кнопку ""                                                                                                    | справа от строки ввода                                                                                                    | а пароля.                                                                                                    |                                                                                                  |
| Пароль:                                                                                                    | •••••                                                                                                    |                                                                                                    |                                                                                                  |
| Пароль повторно:                                                                                                    | •••••                                                                                                    |                                                                                                    |                                                                                                  |
| Выбрана клавиату                                                                                                    | /ра: Английский(США                                                                                                    | ) [CAP5]                                                                                                    |                                                                                                  |
|                                                                                                    | Индикатор<br>клавиатуры                                                                                                    | Признак заглавного                                                                                                    |                                                                                                  |
| ,                                                                                                    |                                                                                                    | Portion participanti 3por                                                                                                   |                                                                                                  |
|                                                                                                    |                                                                                                    |                                                                                                    |                                                                                                  |
|                                                                                                    |                                                                                                    |                                                                                                    |                                                                                                  |
|                                                                                                    |                                                                                                    |                                                                                                    |                                                                                                  |
| Состояние [SR127.0.0.1]: за                                                                                                    | апрос обработан за:6                                                                                                    | 8 мс.                                                                                                    |                                                                                                  |
| Состояние [SR127.0.0.1]: за                                                                                                    | апрос обработан за:6                                                                                                    | 8 MC.                                                                                                    |                                                                                                  |
| Состояние [SR127.0.0.1]: за<br>Вернуться<br>назад                                                                                                    | апрос обработан за:6<br>Продолжать<br>дальше                                                                                              | 8 мс.<br>Завершить<br>программу                                                                                             | •                                                                                                |
| Состояние [SR127.0.0.1]: за<br>Вернуться<br>назад                                                                                                    | апрос обработан за:6<br>Продолжать<br>дальше                                                                                              | 8 мс.<br>Завершить<br>программу                                                                                             | 2                                                                                                |
| Состояние [SR127.0.0.1]: за<br>Вернуться<br>назад                                                                                                    | апрос обработан за:6<br>Продолжать<br>дальше                                                                                              | 8 мс.<br>Завершить<br>программу                                                                                             | 2                                                                                                |
| Состояние [SR127.0.0.1]: за<br>Вернуться<br>назад                                                                                                    | апрос обработан за:6<br>Продолжать<br>дальше                                                                                              | 8 мс.                                                                                                    | )                                                                                                |
| Состояние [5R127.0.0.1]: за<br>Вернуться<br>назад                                                                                                    | апрос обработан за:6<br>Продолжать<br>дальше                                                                                              | 8 мс.<br>Завершить<br>программу<br>(<br>" (<br>[С,                                                                          | ?<br>)<br>()<br>()<br>()<br>()<br>()<br>()<br>()<br>()<br>()<br>()<br>()<br>()<br>()             |
| Состояние [SR127.0.0.1]: за<br>Вернуться<br>назад                                                                                                    | апрос обработан за:6<br>Продолжать<br>дальше                                                                                              | 8 мс.<br>Завершить<br>программу<br>" (<br>[С.                                                                               | ()<br>)<br>()<br>(APS]                                                                           |
| Состояние [5R127.0.0.1]: за<br>Вернуться<br>назад                                                                                                    | апрос обработан за:6<br>Продолжать<br>дальше                                                                                              | 8 мс.<br>Завершить<br>программу<br>" (<br>[С,                                                                               | (?<br>)<br>()<br>(APS]                                                                           |
| Состояние [5R127.0.0.1]: за<br>Вернуться<br>назад                                                                                                    | апрос обработан за:6<br>Продолжать<br>дальше                                                                                              | 8 мс.<br>Завершить<br>программу<br>" ((<br>[С.                                                                              | (?<br>) '<br>(APS]                                                                               |
| Состояние [5R127.0.0.1]: за<br>Вернуться<br>назад                                                                                                    | апрос обработан за:6<br>Продолжать 🔊                                                                                                    | 8 мс.<br>Завершить<br>программу<br>((<br>" ([С.                                                                             | (?)<br>()<br>(APS]<br>()<br>()<br>()<br>()<br>()<br>()<br>()<br>()<br>()<br>()<br>()<br>()<br>() |
| Состояние [5R127.0.0.1]: за<br>Вернуться<br>назад                                                                                                    | апрос обработан за:6<br>Продолжать<br>Дальше                                                                                              | <b>8 мс.</b><br>Завершить<br>программу<br>" (<br>[С.                                                                        | (<br>(<br>(<br>(<br>(                                                                            |
| Состояние [5R127.0.0.1]: за<br>Вернуться<br>назад                                                                                                    | апрос обработан за:6                                                                                                    | <b>8 мс.</b><br>Завершить<br>программу<br>( (<br>( [С.                                                                      | (<br>(                                                                                           |
| Состояние [SR127.0.0.1]: за<br>Вернуться<br>назад                                                                                                    | апрос обработан за:6<br>Продолжать                                                                                                    | <b>8 мс.</b><br><b>Завершить ऒि</b><br>программу (<br>" (<br>[Сл<br>" -MWKey(                                               | (<br>USB-<br>(<br>USB-                                                                           |
| Состояние [SR127.0.0.1]: за<br>Вернуться<br>назад                                                                                                    | апрос обработан за:6<br>Продолжать<br>Дальше                                                                                              | <b>8 мс.</b><br>Завершить ஸ் ஸ் ஸ் ஸ் ஸ் ஸ் ஸ் ஸ் ஸ் ஸ் ஸ் ஸ் ஸ்                                                            | (<br>USB-<br>(<br>USB-                                                                           |
| Состояние [5R127.0.0.1]: за<br>Вернуться<br>назад                                                                                                    | апрос обработан за:6                                                                                                    | <b>8 мс.</b><br>Завершить ஸ்ல<br>программу ஸ்ல<br>п (с<br>[С.<br>-MWKey(                                                    | (<br>USB-<br>(<br>USB-                                                                           |
| Состояние [SR127.0.0.1]: за<br>Вернуться<br>назад , , , , , , , , , , , , , , , , , , ,                                                                                                | апрос обработан за:6<br>Продолжать<br>Дальше<br>8 10                                                                                      | <b>8 мс.</b><br>Завершить ஸ் ஸ் ஸ் ஸ் ஸ் ஸ் ஸ் ஸ் ஸ் ஸ் ஸ் ஸ் ஸ்                                                            | (<br>USB-<br>(<br>USB-                                                                           |

2.5.4

| ,                                                                                                    | , 3,5"<br>"                                                           | , USB<br>-MWKey(                                                                                 | ,<br>Flash<br>USB- )",                                                                            | . <b>!</b><br>" "( |
|----------------------------------------------------------------------------------------------------|-----------------------------------------------------------------------|--------------------------------------------------------------------------------------------------|---------------------------------------------------------------------------------------------------|--------------------|
|                                                                                                    |                                                                       | 8 "                                                                                              | -                                                                                                 | ).                 |
| 3 [MWRegtool - I                                                                                         | е гистра                                                              | ция] Версия 1.0.3.4                                                                              | 4 - Получен PIN:[720                                                                              | 0105]              |
| Шаг 8 из 10 - "Вы<br>Создаваемая пара<br>Одно Хранилище м<br>соответственно од                           | бор храни<br>«лючей ЭП<br>эжет содер<br>ного или не                   | <b>лища''</b><br>должна быть сохранена<br>жать произвольное колі<br>скольких сотрудников І       | а в "Хранилище ключей".<br>ичество пар ключей ЭП,<br>Вашей организации.                           |                    |
| Укажите путь и им:<br>отсутствует Храни<br>Внимание! если был<br>программа сама зад<br>кнопку "Продолжат | я файла сод<br>пище с дані<br>і выбран ти<br>аст имя дл:<br>ъ дальше" | ержащего Хранилище.<br>ным именем, программой<br>п ключа "ГОСТ-МWКеу и<br>я хранилища, Вам необх | Если в указанном месте<br>і будет создано новое.<br>(Хранилище USB-Ключ)''<br>одимо просто нажать |                    |
|                                                                                                    |                                                                       |                                                                                                  |                                                                                                   |                    |
| Хранилище                                                                                                | *   <u>C:\72010</u>                                                   | 5.dat                                                                                            | Выбрать                                                                                           |                    |
| Состояние [SR127                                                                                         | . <b>0.0.1]:</b> за                                                   | прос обработан за:38                                                                             | 31 мс.                                                                                            |                    |
| Вернуты назад                                                                                            | я П<br>Д                                                              | родолжать<br>альше                                                                               | Прервать<br>регистрацию                                                                           | 3                  |
| ,                                                                                                    | (                                                                     | ) "                                                                                              |                                                                                                   |                    |
|                                                                                                    |                                                                       | "                                                                                                | " (                                                                                               |                    |
| ) <u>!</u>                                                                                               |                                                                       |                                                                                                  | ).<br>,                                                                                           | ,                  |
|                                                                                                    |                                                                       |                                                                                                  |                                                                                                   |                    |

9 "

"

### 🏭 [MWRegtool - Регистрация] Версия 1.0.3.4 - Получен PIN:[720105] Шаг 9 из 10 - "Создание ключей" Все предварительные этапы завершены. Сейчес будет создана пара ключей ЭП для владельца, информацию о котором Вы ввели ранее. Создание пары ключей может занять некоторое время, и зависит от производительности вашего компьютера. Если вы готовы то нажимайте кнопку "Создать ключи" и дождитесь пока кнопка "Продолжать дальше" не станет доступна. Создать ключи Представление в шестнадцатеричном виде открытого ключа ЭП: DC BE 86 C3 7D 42 3E 22 E9 7E B0 39 9A E3 B1 B4 9D 00 57 F4 F2 A4 AF 5B 2E 9D FA CF 8F 03 15 AE 1A 10 9D 8B 5C 58 37 C6 AE AA 4B 7D 5E 94 B6 59 79 94 87 52 45 DD 66 DC 1F EE EE A4 7D E3 5E C5 76 9C 36 BF 9E 4B 4F FO B5 0E 59 28 6A 4E 3E 21 7B 8C EO 44 AA 73 AD 31 82 3E A2 B3 25 F1 E2 E1 65 CA C6 72 95 19 DD 1A D5 OA 81 3E EB 1E B8 CE CB 5C 2F E5 AD E3 AC F6 DE D7 50 42 3D F4 EB 4B Состояние [SR127.0.0.1]: Создание ключей завершено Вернуться Продолжать Прервать назад дальше регистрацию

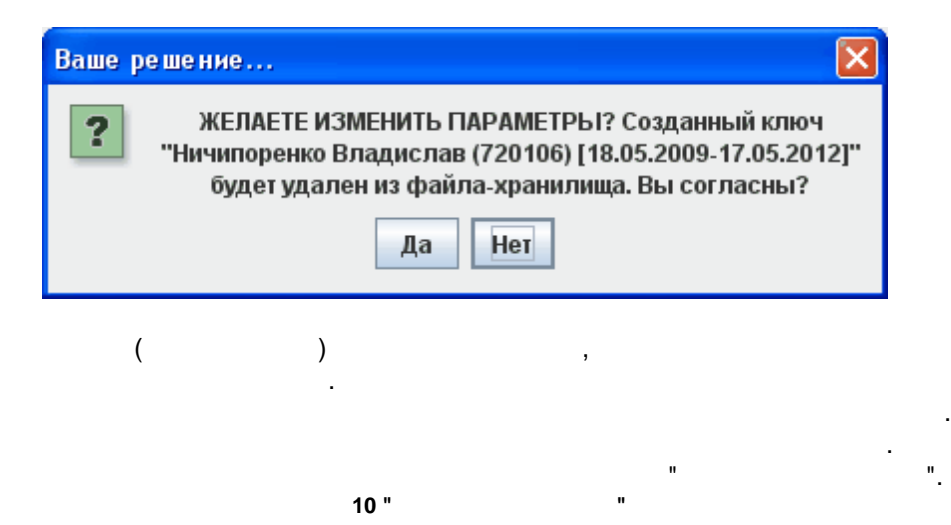

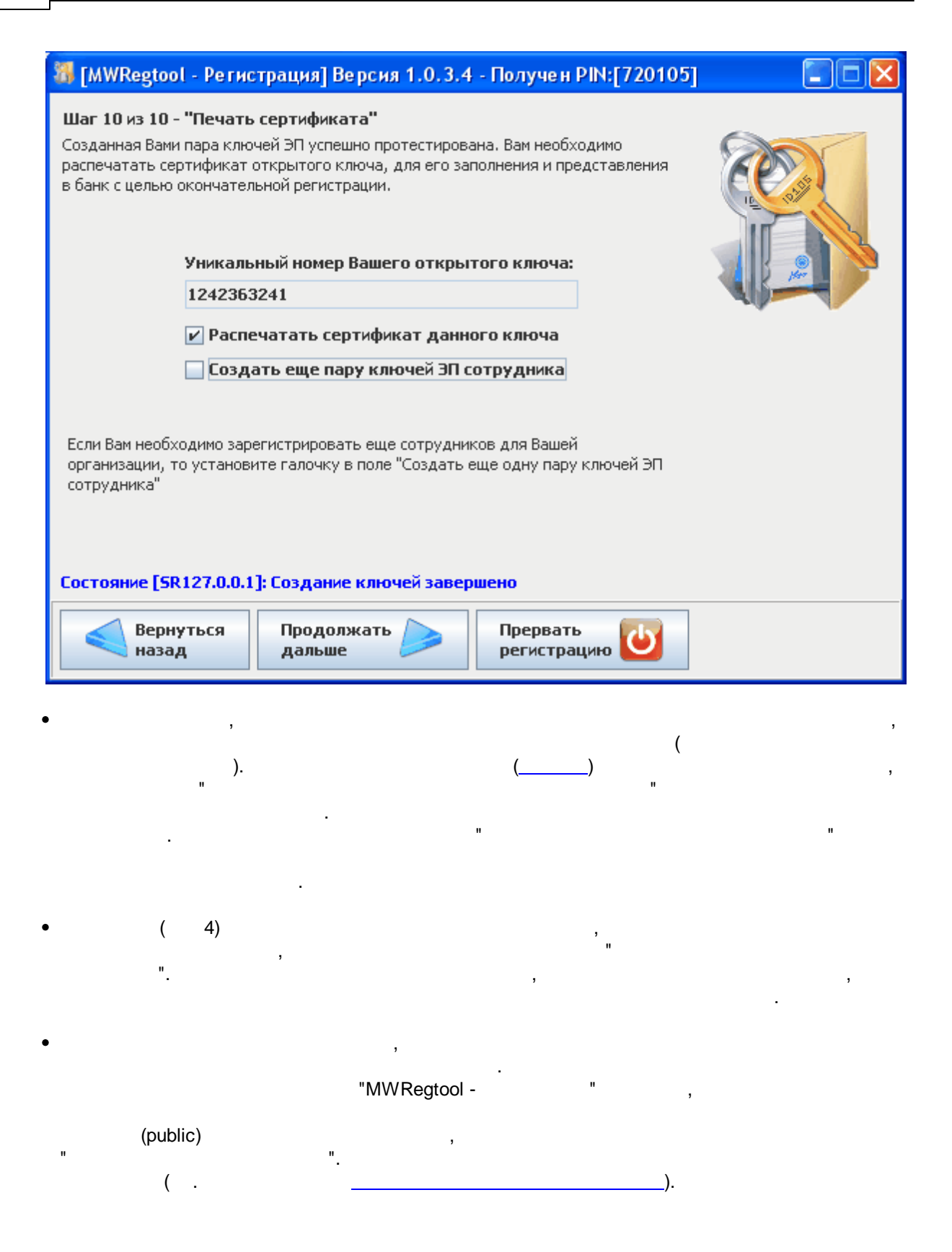

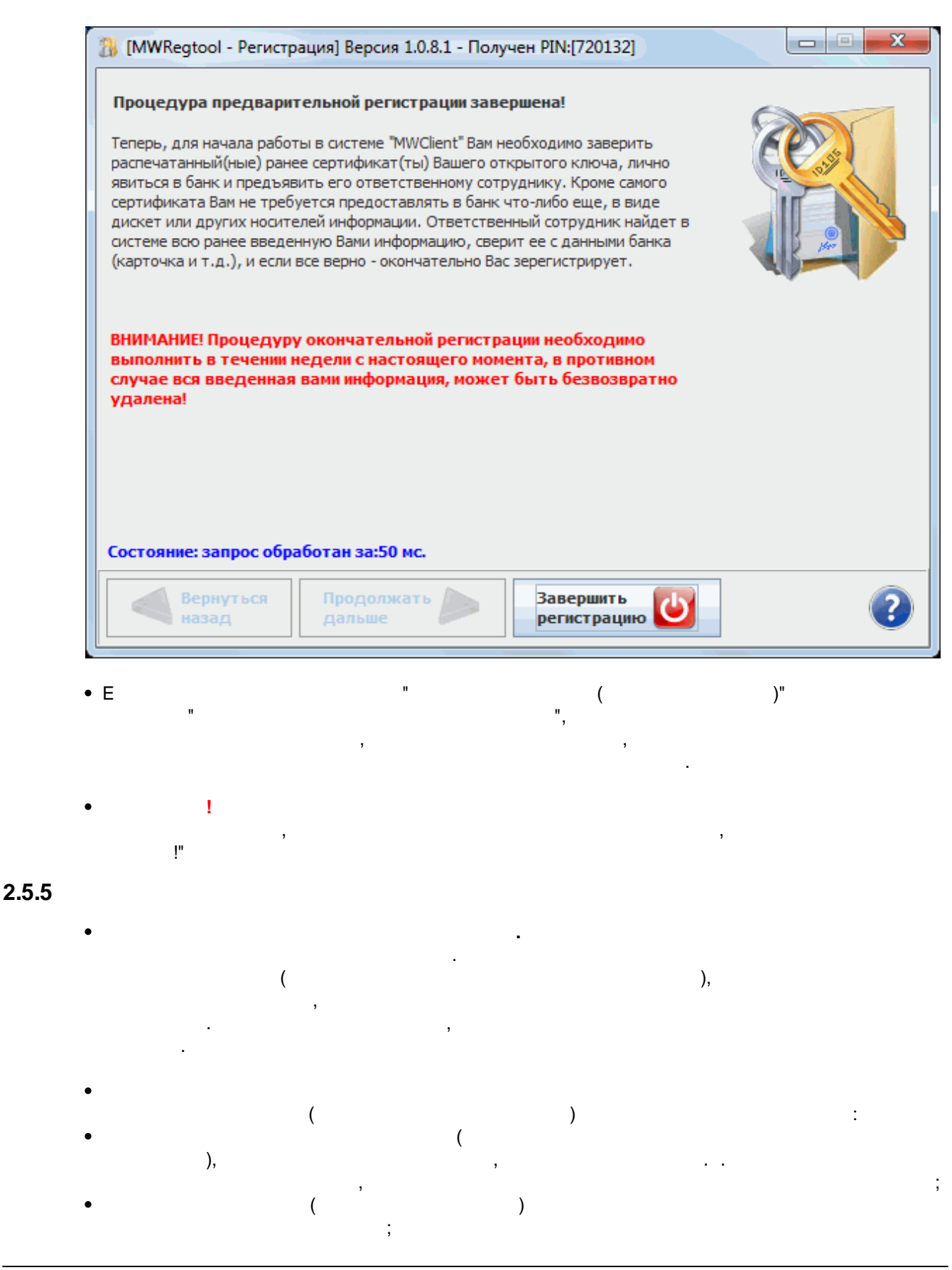

| 20 | MWClient 4 Internet Banking " |
|----|-------------------------------|
|----|-------------------------------|

• ;

"

- ,
- .

,

".

MWClient 4

## Internet Banking "

•

.

2.5.6

|                                                                                                    | В СИСТЕМЕ М<br>ОАО банк "При                                                                                                    | WClient<br>opumem"                                                                                                    | on (31)                                                                                         |
|----------------------------------------------------------------------------------------------------|----------------------------------------------------------------------------------------------------|----------------------------------------------------------------------------------------------------|-------------------------------------------------------------------------------------------------|
| <ol> <li>Полное наименование клиента:</li> </ol>                                                                                                    | Общество с ограниченной отв                                                                                                    | етственностью "РОГА и И                                                                                                    | ONDITA"                                                                                         |
| <ol> <li>Адрес места нахождения<br/>регистрации):</li> </ol>                                                                                                    | 443080 г.Самара, ул.Демократи                                                                                                    | ческая 15-101                                                                                                    |                                                                                                 |
| 3. Почтовый адрес:                                                                                                    | 443080 г.Самара, ул.Демократи                                                                                                    | ческая 15-101                                                                                                    |                                                                                                 |
| 4. OFPH:                                                                                                    | 208099003                                                                                                    | Дата регистрации: 10                                                                                                    | 11.2001                                                                                         |
| 5. ИНН (КИО):                                                                                                    | 630023888900                                                                                                    | КПП организации: 63                                                                                                    | 0984000                                                                                         |
| 3. Тепефон контакта:                                                                                                    | 444-44-33                                                                                                    |                                                                                                    |                                                                                                 |
| Сведения о владельце эт:                                                                                                    | Клиентов Николяй Владинии                                                                                                    | N N N N N                                                                                                    |                                                                                                 |
| Фамилия, имя, отчество:                                                                                                    | директор                                                                                                    |                                                                                                    |                                                                                                 |
| Дотигносто.                                                                                                    | 1-я подпись                                                                                                    |                                                                                                    |                                                                                                 |
| Вид документа,<br>удостоверяющего личность:                                                                                                    | Паспорт гражданина РФ                                                                                                    | Cepara                                                                                                    | 3406                                                                                            |
| Howep:                                                                                                    | 734657                                                                                                    | Дата выдачи:                                                                                                    | 01.10.1972                                                                                      |
| Кем выдан:                                                                                                    | Железнодорожным РОВД гор                                                                                                    | оода Самары                                                                                                    |                                                                                                 |
| . Дополнительная информация (при                                                                                                    | mesanne):                                                                                                    |                                                                                                    |                                                                                                 |
| одентификатор е банке PIN:710                                                                                                    | 102.                                                                                                    |                                                                                                    |                                                                                                 |
|                                                                                                    |                                                                                                    |                                                                                                    | 291765-5502513                                                                                  |
|                                                                                                    |                                                                                                    | 104 511                                                                                                    |                                                                                                 |
| (дентнфикатор ключа:                                                                                                    | 1458544737<br>PSA(Xoperational and Anoma)                                                                                                    |                                                                                                    |                                                                                                 |
| иповити:                                                                                                    | DSA                                                                                                    |                                                                                                    |                                                                                                 |
| Срок действия ЭП:                                                                                                    | c 21.03.2016 no                                                                                                    | 21.03.2018                                                                                                    | Real Sector                                                                                     |
|                                                                                                    |                                                                                                    |                                                                                                    |                                                                                                 |
| Представленный здесь сертификат<br>эт "2020<br>(залане                                                                                                    | г., и является неотъемлемой его час<br>инта в бание)                                                                                                    | иках договора на обстуживани<br>тъко.                                                                                                    | e s cucrewe MWClient N                                                                          |
| Іредотавленный адесь сертификат<br>т <sup>™</sup>                                                                                                    | опиратов илича от деясларет в раз<br>г., и является неотъемлемой его час<br>антак баче)<br>вый вид) открытого ключа ЭП:<br>С9 D1 91 СР ЕВ В2 В5 43<br>22 C1 81 23 64 07 DD 62                                                                                                    | иках договора на обстуживани<br>зтью.                                                                                                    | e s cucrewe MWClient N                                                                          |
| Представленный здесь сертификат<br>т <sup>™</sup>                                                                                                    | опредской личена и деницирен в рай<br>иный вида) открытого ключа ЭП:<br>С9 D1 91 CF EB B2 B5 43<br>B2 C1 B1 2A 64 0F DD 6C<br>F0 F6 BF ED 64 A8 68 B4                                                                                                    | иках договора на обстуживани<br>зтью.                                                                                                    | е в системе MWClient N                                                                          |
| Представленный адесь сертификат<br>т"                                                                                                    | опредской личеа от деякларет в раз<br>ний вид) открытого ключа ЭП:<br>С9 D1 91 CF EB B2 B5 43<br>B2 C1 B1 2A 64 0F DD 6C<br>F0 F6 BF ED 64 A8 68 B4<br>C3 3E C4 8E BD 90 A0 5F<br>B 91 2B 48 65 DC 25 05                                                                                                    | иеах договора на обстуживани<br>тњо.                                                                                                    | е в системе MWClient N                                                                          |
| Представленный здесь сертификат<br>т                                                                                                    | опректор илича от денствует в раз<br>или в важен<br>вный внай открытого ключа ЭП:<br>С9 D1 91 CF 28 B2 B5 43<br>B2 C1 B1 2A 64 0F DD 6C<br>F0 F6 BF ED 64 A8 68 B4<br>C3 32 C4 8E BD 90 A0 5F<br>18 91 28 48 65 DC 26 06<br>8C 77 41 75 BE 14 45 E3                                                                                                    | иеах договора на обслуживани<br>тњо.                                                                                                    | е в системе MWClient N                                                                          |
| Представленный здесь сертификат         20           изээлен         (заязане           Представление (шестнадцатерич         (заязане           5E CD 91 82 8F 7F 6C FA 6         7A 60 1B 4C 86 FC 8A 71 1           A0 4E F5 2D 70 E5 3F B4 1         1DE B2 56 02 EB 01 50 54 6           B6 3A A6 E2 24 9B 55 3E 75 A9 08 0B 4F DC 67 B0 1         F7 BD 60 FA 7A 4B 09 88 1           F7 BB E0 FA 7A 4B 09 88 1         14 F9 55 28 D8 0F 43 9F 1 | опрекото илича эт денствует в раг<br>п., и является неотъемпемой его час<br>его в бане)<br>вый вид) открытого ключа ЭП:<br>С9 D1 91 CF EB B2 B5 43<br>B2 C1 B1 2A 64 0F DD 6C<br>F0 F6 BF ED 64 A8 68 B4<br>C3 3E C4 8E BD 90 A0 5F<br>1B 91 2B 48 65 DC 26 06<br>8C 77 41 75 BE 14 45 E3<br>63 E4 3C 31 A2 DA 27 3C<br>B9 BB 7A A3 AC 56 6B 72                                                                                                    | иеах договора на обслуживани<br>тъю.<br>Личная подп                                                                                               | е в системе MWClient N<br>ись еладельца Э/Т                                                     |
| Представленный адесь сертификат<br>лт                                                                                                    | опървитото илисна во търемитиро на рад<br>на или в бане)<br>на или в бане)<br>на ил | иеах договора на обслуживани<br>тъю.<br>Личная подп                                                                                               | е в системе MWClient N<br>ись аладальца З/Т                                                     |
| Представленный адесь сертификат<br>лт                                                                                                    | опървитото илично на от денитирет в раз<br>на или в бане)<br>на или в бане)<br>от различно илично илично                                                                                                    | иеах договора на обслуживани<br>тъю.<br>Личная подп                                                                                               | е в системе MWClient N<br>ись еладельца Э/Т                                                     |
| Представленный здесь сертификат<br>лт "                                                                                                    | опървитов и личен неотъемпеной его час<br>его в бане)<br>ный вид] открытого ключа ЭП:<br>С9 D1 91 CF 2B B2 B5 43<br>B2 C1 B1 2A 64 0F DD 6C<br>F0 F6 BF ED 64 A6 88 B4<br>C3 3E C4 8E BD 90 A0 5F<br>IB 91 2B 48 65 DC 26 06<br>8C 77 41 75 BE 14 45 E3<br>63 E4 3C 31 A2 DA 27 3C<br>B9 BB 7A A3 AC 56 6B 72<br>ных подтверждаю                                                                                                    | иеах договора на обслуживани<br>тыю.<br>Личная подп<br>Уполномоченный представит                                                                  | е в системе MWClient N<br>ись аладальца З/Т<br>ель банка                                        |
| Представленный здесь сертификат<br>лт "                                                                                                    | оп, слова или ча от денила у станова и то час<br>англа в Саней<br>вный вид открытого ключа ЭП:<br>С9 D1 91 CF EB B2 B5 43<br>B2 C1 B1 2A 64 07 DD 6C<br>F0 F6 BF ED 64 A8 68 B4<br>C3 32 C4 8E BD 90 A0 5F<br>1B 91 2B 48 65 DC 26 06<br>8C 77 41 75 BE 14 45 E3<br>63 E4 3C 31 A2 DA 27 3C<br>B9 BB 7A A3 AC 56 6B 72<br>открытот е баней<br>вных подтверждаю                                                                                                    | неах договора на обслуживани<br>тъю.<br>Личная подл<br>Уполномоченный представите<br>Портесь                                                      | е в системе MWClient N<br>ись аладельца Э/Т<br>аль банка<br>——————————————————————————————————— |
| Представленный адесь сертификат<br>лт "                                                                                                    | оп, слава на денова стаденова стада<br>антов в Санай<br>ный вида) открытото ключа ЭП:<br>С9 D1 91 CF EB B2 B5 43<br>B2 C1 B1 2A 64 07 DD 6C<br>70 F6 BF ED 64 A8 68 B4<br>C3 32 C4 8E BD 90 A0 5F<br>1B 91 2B 48 65 DC 26 06<br>8C 77 41 75 B2 14 45 E3<br>63 E4 3C 31 A2 DA 27 3C<br>B9 BB 7A A3 AC 56 6B 72<br>ных подтверждаю                                                                                                    | иех договора на обслуживани<br>тью.<br>Личная подл<br>Уполномоченный представите<br>Портном                                                       | е в системе MWClient N<br>ись аладальца З/Т<br>апь банка<br><br>Дита приния                     |
| Представленный адесь сертификат.           лт*                                                                                                    | ол, славность али деямля региза<br>англа в Саная)<br>вый вид открытого ключа ЭП:<br>С9 D1 91 CF ZB 52 B5 43<br>B2 C1 B1 2A 64 07 DD 6C<br>70 F6 B7 ED 64 A8 68 B4<br>C3 3E C4 8E BD 90 A0 5F<br>IB 91 2B 48 65 DC 26 06<br>8C 77 41 75 BE 14 45 E3<br>63 E4 3C 31 A2 DA 27 3C<br>B9 BB 7A A3 AC 56 6B 72<br>макается в банея)<br>вых подтверждаю                                                                                                    | иеах договора на обслуживани<br>пью.<br>Личмая подля<br>Уполномоченный представите<br>Портесь<br><b>М.П.</b>                                      | е в сикстеме MWClient N<br>ись аладальца З/Т<br>ель банка<br><br>                               |
| Представленный адесь сертификат                                                                                                    | оп, святатся настъемленой его час<br>его в бане)<br>ный вид) открытого ключа ЭП:<br>С9 D1 91 CF EB B2 B5 43<br>B2 C1 B1 2A 64 0F DD 6C<br>F0 F6 BF ED 64 A8 68 B4<br>C3 3E C4 8E BD 90 A0 5F<br>IB 91 2B 48 65 DC 26 06<br>8C 77 41 75 BE 14 45 E3<br>63 E4 3C 31 A2 DA 27 3C<br>B9 BB 7A A3 AC 56 6B 72<br>токантся в бане)<br>вых подтверждаю<br>ено<br>20_r.                                                                                                    | иевх договора на обслуживани<br>стью.<br>Личмая подля<br>Уполномоченный представити<br>Подпись<br>М.П.<br>Администратор систем безопа             | е в системе MWClient N<br>ись аладальца З/Т<br>аль банка<br><br>20<br>                          |
| Предотавленный адесь сертификат<br>лт "                                                                                                    | •••••••••••••••••••••••••••••••••                                                                                                    | иевх договора на обслуживани<br>тью.<br>Личмая подля<br>Личмая подля<br>Личмая подля<br>Лергись<br>М.П.<br>Администратор систем безопа<br>Пергись | е в системе MWClient N<br>ись аладальца З/Т<br>ель банка<br>                                    |

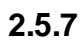

MWClient 4 Internet Banking "

),,:

(

"

;

## 22 MWClient 4 Internet Banking "

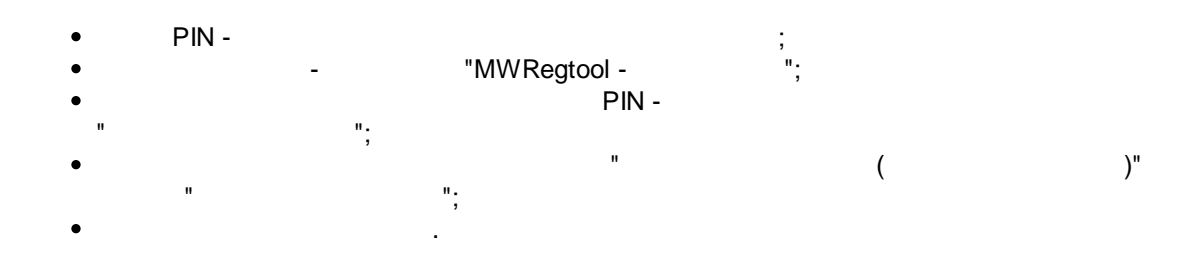

"

## 2.5.8

## 2.5.9

, . . , , . . ( ), .

| K    | E   | Р    | I | L       | В | Т     | S | Y  |
|------|-----|------|---|---------|---|-------|---|----|
| М    | D   | N    | Н | W       | F | С     | Z | G  |
| J    | U   | A    | R | Q       |   | X     | ۷ | 0  |
| Зано | IBO | Ввод |   | Символы | 0 | тмена | < | << |
|      |     |      |   |         |   |       |   |    |

- - ( , , ,

23

- ). • |<<< -

## 3

## 3.1

- - . . "-MWKey( USB- )", USB- . ,

| 🔀 [MWRegtool - Регистрация] Версия 1.1.0.6 - Указан PIN:[710102]                                                                                                    |
|----------------------------------------------------------------------------------------------------|
| В данном окне Вы можете редактировать содержимое Хранилищ: менять пароли доступа, а также копировать, удалять и просматривать информацию. Кроме этого есть возможность печати Сертификата открытого ключа Владельца ЭП. |
| Исходный: С:\Users\Сергей\710102.dat Выбор                                                                                                    |
| Наименование ключа (PIN) [срок действия с-по]                                                                                                    |
| приходько 2 в.п. (710102) [09.09.2013-08.09.2016]                                                                                                    |
| однодневов п.в. (710102) [19.11.2013-19.11.2015]                                                                                                    |
| новичков д.с. (/10102) [31.0/.2013-30.0/.2016]                                                                                                    |
| Research Rufer                                                                                                    |
| Копируем в:                                                                                                    |
| Информ, Пароль Печать Колия Удалить Тіскеt's Продлить                                                                                                    |
| *Для совершения действий с имеющимся ключом необходимо ввести                                                                                                    |
| Состояние [SR127.0.0.1]: Чтение данных завершено Вернуться назад Продолжать  Завершить  программу                                                                                                    |
| ! , , , , , , , , , , , , , , , , , , ,                                                                                                    |
| ,<br>[CAPS]                                                                                                    |
| Введите пароль доступа                                                                                                    |
|                                                                                                    |
| Пароль:                                                                                                    |

"

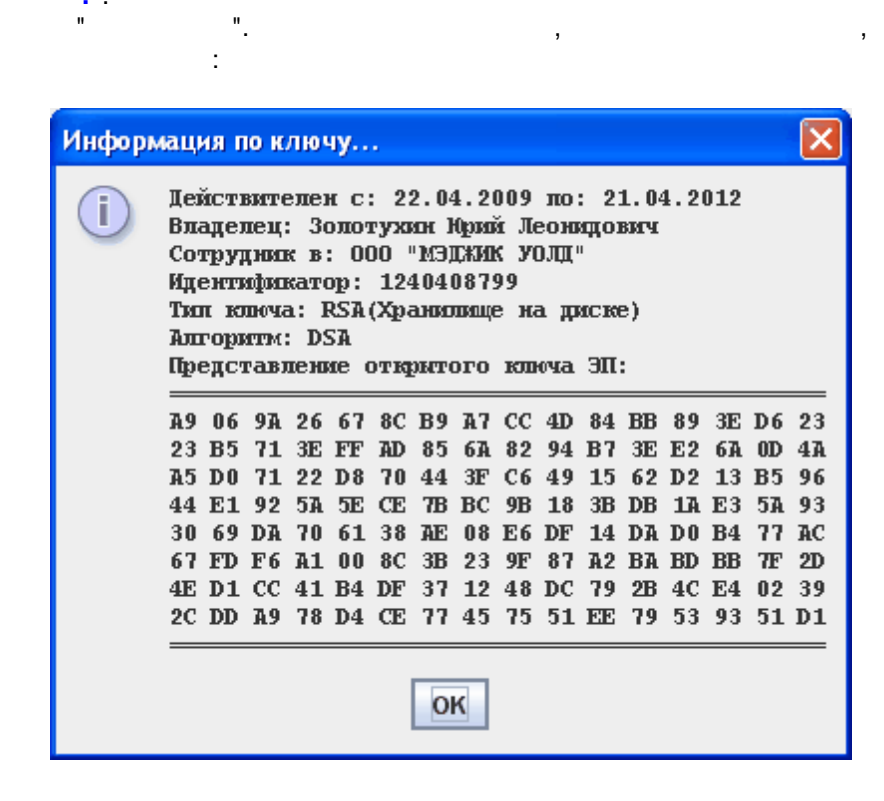

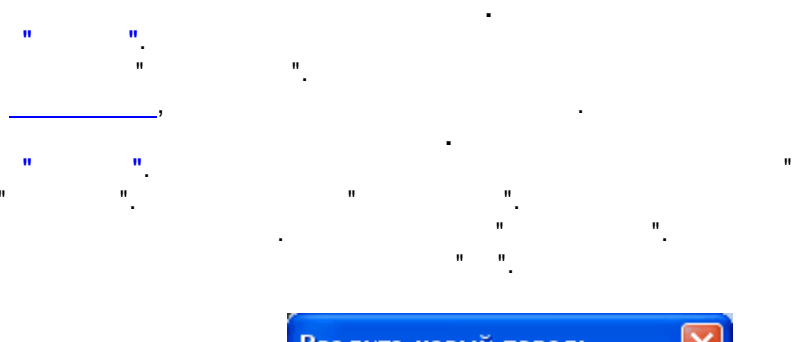

| Введите на | овый пароль | ×  |
|------------|-------------|----|
|            |             |    |
| Пароль:    | *****       |    |
| Повторно:  | •••••       |    |
|            | Продолжи    | ть |

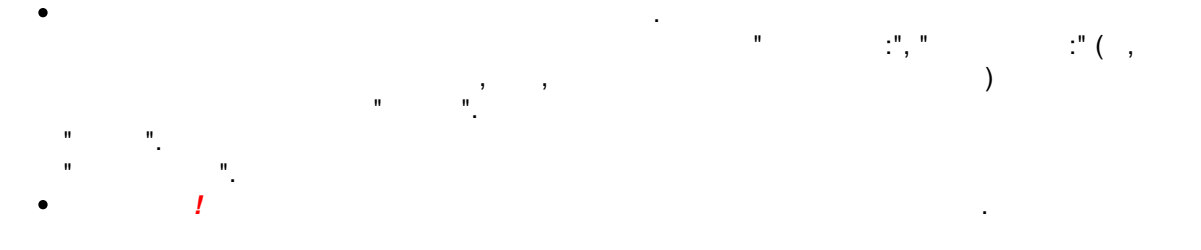

,

.

| • " " | . (<br>,                                                                                                    | "),     | ". |
|-------|----------------------------------------------------------------------------------------------------|---------|----|
|       | Ваше решение         У           Вы подтверждаете удаление указанного ключа:<br>Ничипоренко Владислав (720105) [15.05.2009-14.05.2012]?           Да                                                                                                    | 3       |    |
| • • • | " (<br>" ", , , , , , , , , , , , , , , , , ,                                                                                                     |         | ), |
|       | <ul> <li>ваше решение</li> <li>Вы желаете выполнить продление ключа для:<br/>однодневов п.в. (710102) [19.11.2013-19.11.2015]</li> <li>При этом, текущий ключ будет заблокирован в банке,<br/>а Вами будет выполнена процедура создания нового<br/>ключа с последующей регистрацией?</li> </ul> |         |    |
| • 1   | "                                                                                                    | ,<br>", |    |

"

.

27

# - Z -

|   |    |    |   |    |    | 23 |
|---|----|----|---|----|----|----|
|   |    |    |   | 2  | 22 |    |
|   |    |    |   |    | 21 |    |
|   |    |    | 4 |    |    |    |
|   |    |    | 2 | 20 |    |    |
|   |    |    |   |    | 19 |    |
|   |    |    | 1 |    |    |    |
|   |    |    |   | 1  |    |    |
|   |    |    |   | 2  |    |    |
|   |    |    | 2 | 2  |    |    |
| 1 | 3  | 6  |   |    |    |    |
| 4 | 7  | 11 |   |    |    |    |
| 8 | 10 | 15 |   |    |    |    |